# nexi

# AVAS

Übersicht Autorisierungs- und Autorisierungsstornierungsprozess

03.08.2023

## Im Rahmen unseres Plattform-Updates ändert sich auch der Autorisierungs- und Autorisierungsstornierungsprozess. Die folgenden Folien geben Ihnen einen detaillierten Überblick über beide Prozesse

- Je nachdem, ob Sie eine Genehmigung oder die Aufhebung einer Genehmigung beantragen möchten, gibt es verschiedene Vorgehensweisen:
- 1) Beantragung einer Autorisierung: Dies muss über die Autorisierungs-Hotline (AVAS) erfolgen. Details finden Sie auf der nächsten Folie
- 2) Stornierungen von Berechtigungen: Stornierungen müssen über ein neues Webformular vorgenommen werden. Details zum Prozess finden Sie auf Folie 3

This content is classified as Internal

### Autorisierungsanfragen über die Autorisierungs-Hotline (AVAS)

•

.

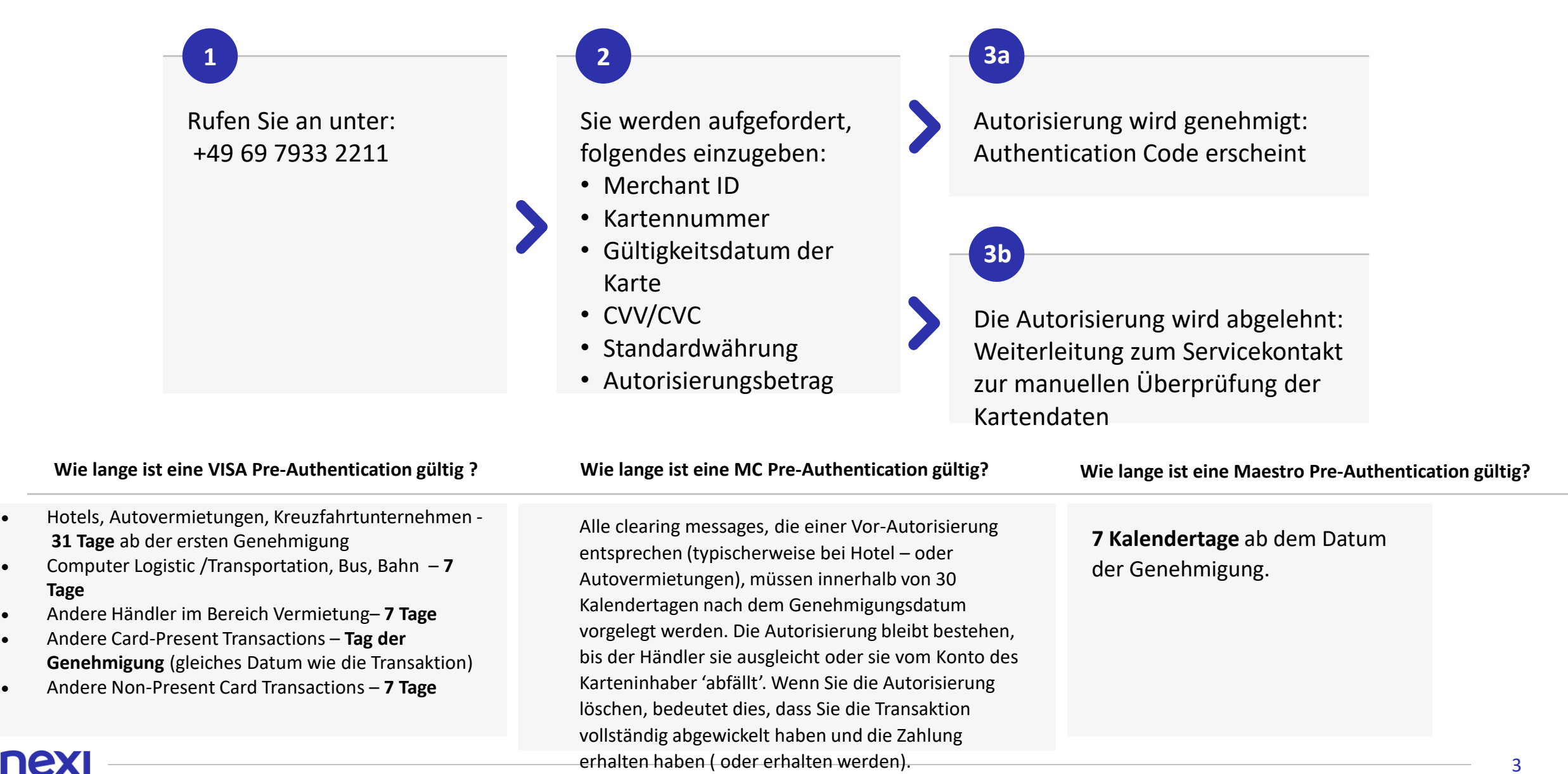

3a

#### Autorisierungsstornierung über neues Webformular

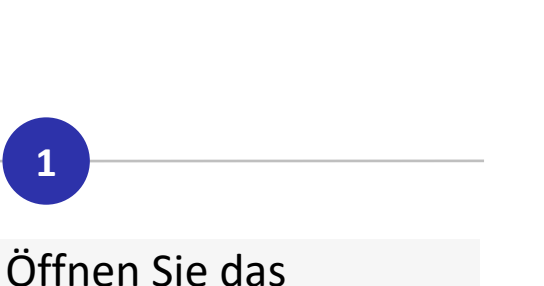

Webformular im Nexi Merchant Portal :

<u>Login - Nexi Merchant</u> <u>Portal</u>

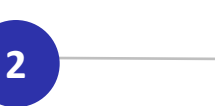

Geben Sie folgendes ein:

- Name des
  Unternehmens
- Name der Kontaktperson
- E-Mail Adresse
- Telefon-Nummer
- MwSt.-Nummer
- Wählen Sie schließlich die
- Anzahl der Stornierungen:

Bei Stornierung von **einer** Berechtigung: Geben Sie folgende

Autorisierungsinformationen ein:

- GP number
- Datum der Autorisierung
- Uhrzeit der Autorisierung
- Letzten vier Ziffern der Kartennummer
- Authorization code
- Betrag
- Wärhung
- Kartenart

Klicken Sie auf 'Senden'

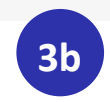

Bei Kündigung für **mehrere** Berechtigungen:

- 1. Laden Sie die Excel Tabelle runter (innerhalb des Webformulares)
- 2. Füllen Sie das Dokument mit den Autorisierungsinformationen aus
- Laden Sie die Datei hoch und klicken auf 'senden'

4

Zweimal täglich (7 Uhr morgens und 19 Uhr abends) werden die Stornierungen vom System verarbeitet. Je nach Ergebnis wird eine Nachricht an den Antragsteller gesendet This content is classified as Internal

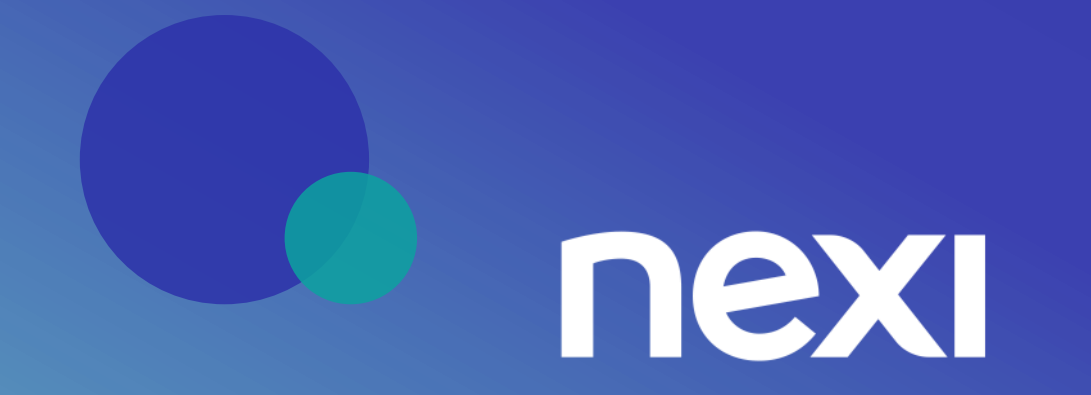